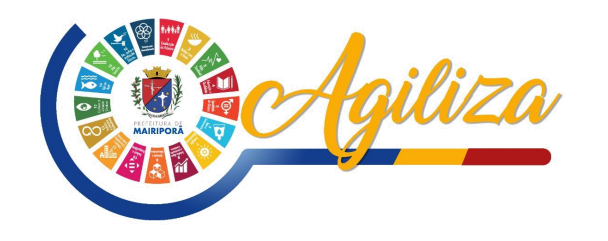

## **CRIANDO O SEU CADASTRO**

## COMO CRIAR MEU CADASTRO?

ACESSAR O SERVIÇO NO SITE DA PREFEITURA;
Link: <u>https://www.mairipora.sp.gov.br</u>
CLIQUE EM "NÃO POSSUI UMA CONTA?
CLIQUE AQUI E FAÇA SEU CADASTRO;
PREENCHA OS CAMPOS COM SEUS DADOS;
CRIE SUA SENHA PARA ACESSO;
VOCÊ RECEBERÁ UM CODIGO DE ATIVAÇÃO NO EMAIL CADASTRADO;
ACESSE SEU EMAIL E SIGA AS INSTRUÇÕES;
PREENCHA O EMAIL E SENHA CADASTRADAS PARA ACESSO

## PRONTO.

## Agora você poderá agendar seu atendimento na central e consultas suas agendas.

Compareça na Central no horário e data agendados, munido da documentação necessária para o atendimento.

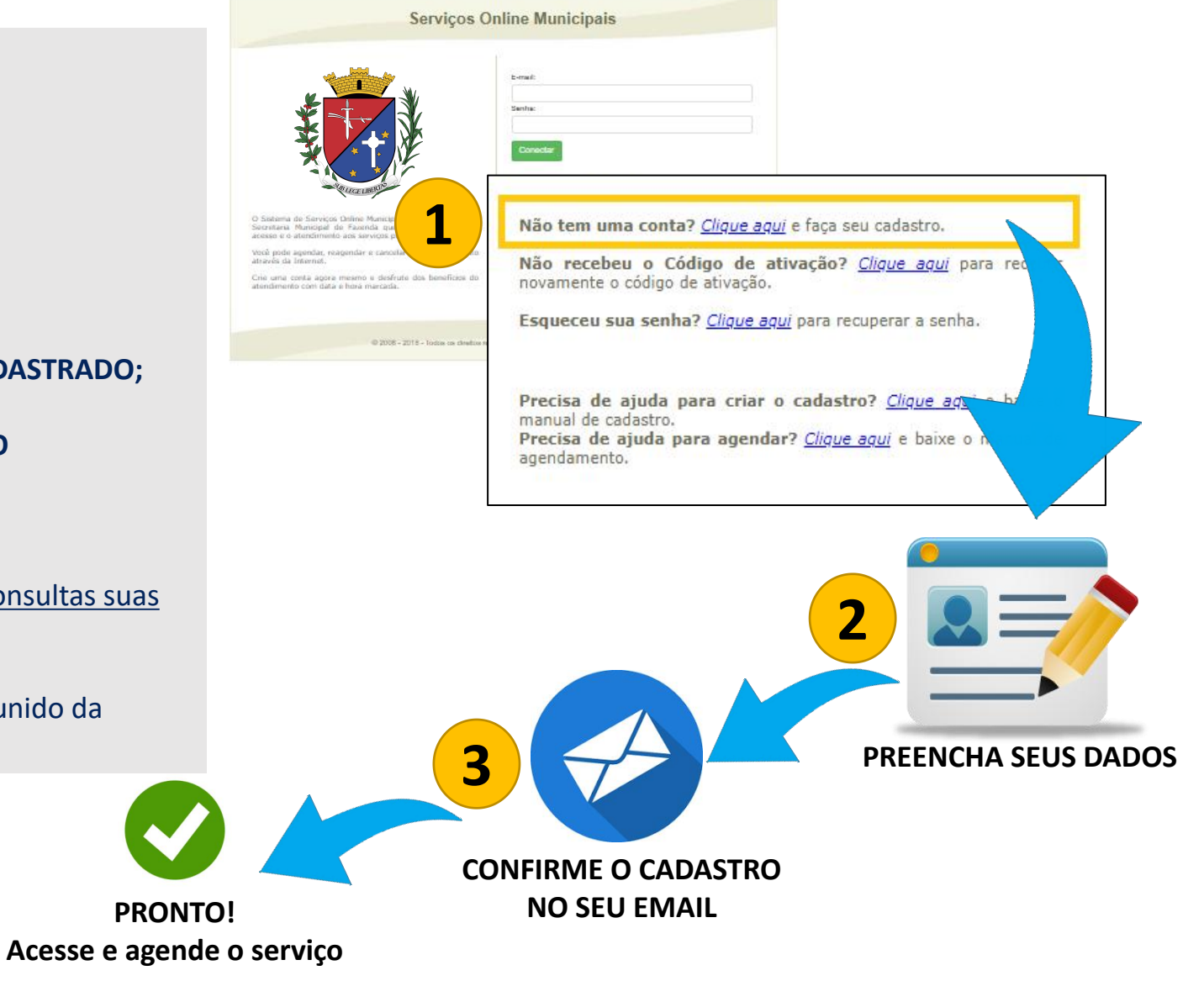